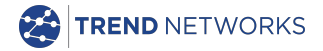

# SignalTEK CT

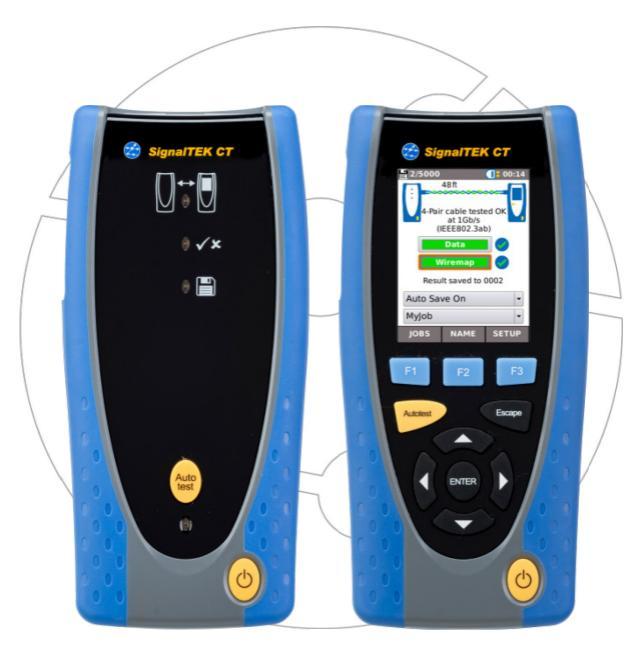

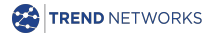

Guía rápida de usuario 156843 versión 3 © TREND NETWORKS 2021 TREND NETWORKS Stokenchurch House, Oxford Road, Stokenchurch, High Wycombe, Bucks, HP14 3SX, UK. www.trend-networks.com

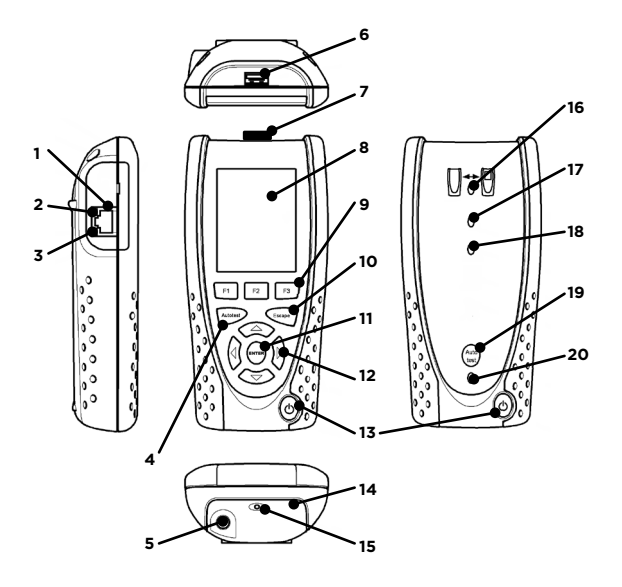

| 1  | Conector hembra    | 11 | Botón ENTER            |
|----|--------------------|----|------------------------|
| 2  | LED Ethernet       | 12 | Botones de dirección   |
| 3  | LED de actividad   | 13 | Botón de encendido     |
| 4  | Botón de Autotest  | 14 | Módulo de batería      |
| 5  | Conector DC-IN     | 15 | Indicador LED de carga |
| 6  | Conector USB       | 16 | LED de conexión        |
| 7  | Adaptador Wi-Fi    | 17 | LED de prueba/error    |
| 8  | Pantalla táctil    | 18 | LED de guardado        |
| 9  | Botones de función | 19 | Botón de Autotest      |
|    |                    |    | remoto                 |
| 10 | Botón Escape       | 20 | LED de estado de la    |
|    |                    |    | batería                |

| Indicador LED de carga (15) | Estado           |
|-----------------------------|------------------|
| Verde                       | Cargando         |
| Apagado                     | Carga completa   |
| Parpadeo                    | No está cargando |

| LED de prueba/error (17) | Estado             |  |
|--------------------------|--------------------|--|
| Verde                    | Prueba superada    |  |
| Rojo                     | Prueba no superada |  |

| LED de estado de la batería (20) | Estado                                                                 |
|----------------------------------|------------------------------------------------------------------------|
| Verde (encendido)                | El nivel de batería es suficiente<br>para el uso del dispositivo       |
| Rojo (encendido)                 | El nivel de batería es bajo pero<br>puede seguir usando el dispositivo |
| Apagado                          | Apagado                                                                |

## Quatro formas de navegar

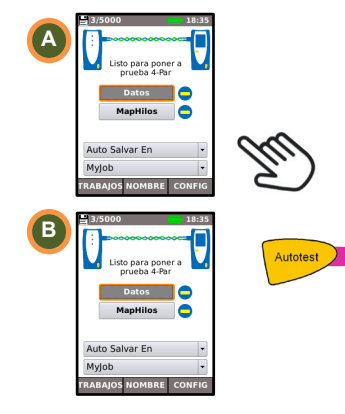

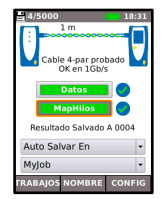

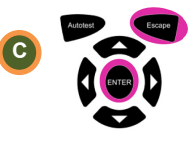

Escape: vuelve a la pantalla anterior ENTER: acepta la selección

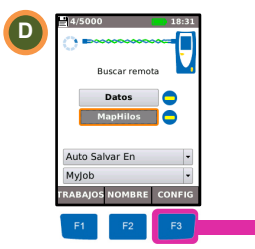

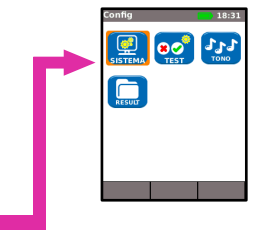

## Configuración de trabajos

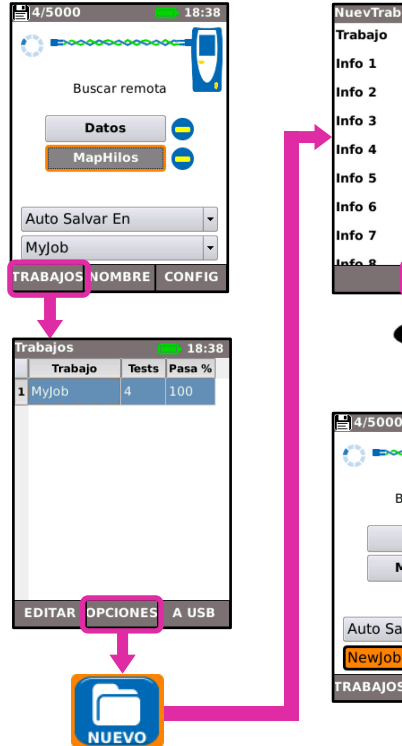

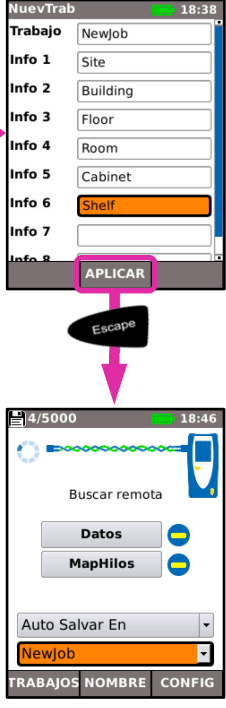

#### Configuración de pruebas

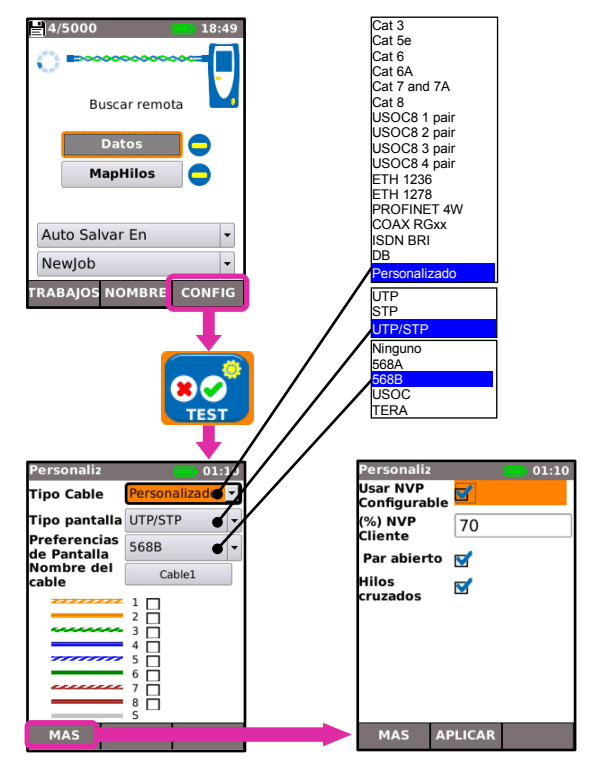

#### Prueba de cables

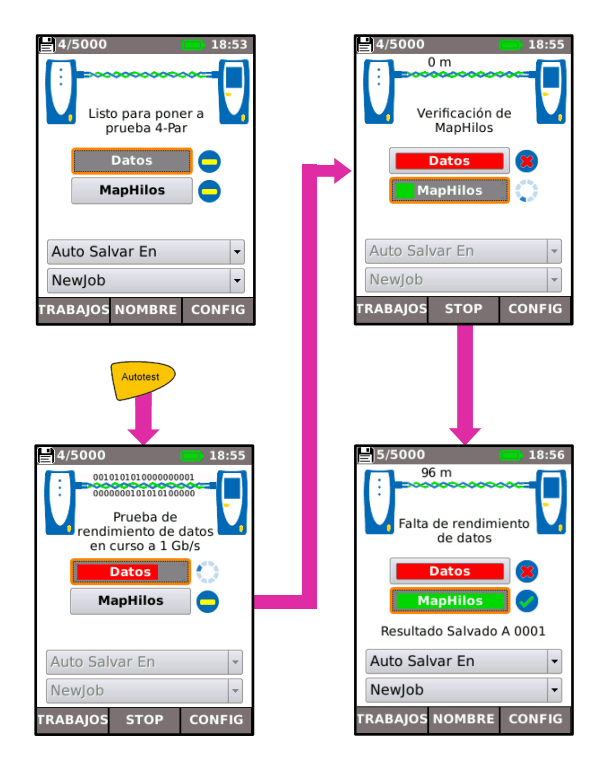

#### Ver resultados de las pruebas

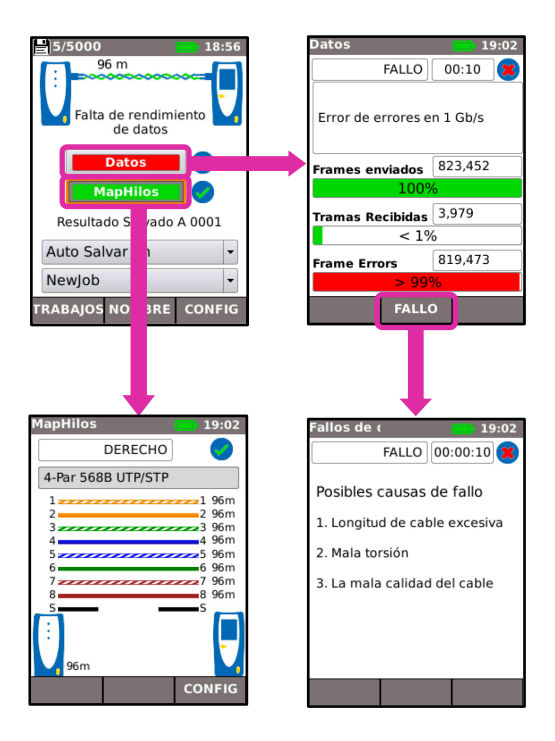

### Informes de pruebas

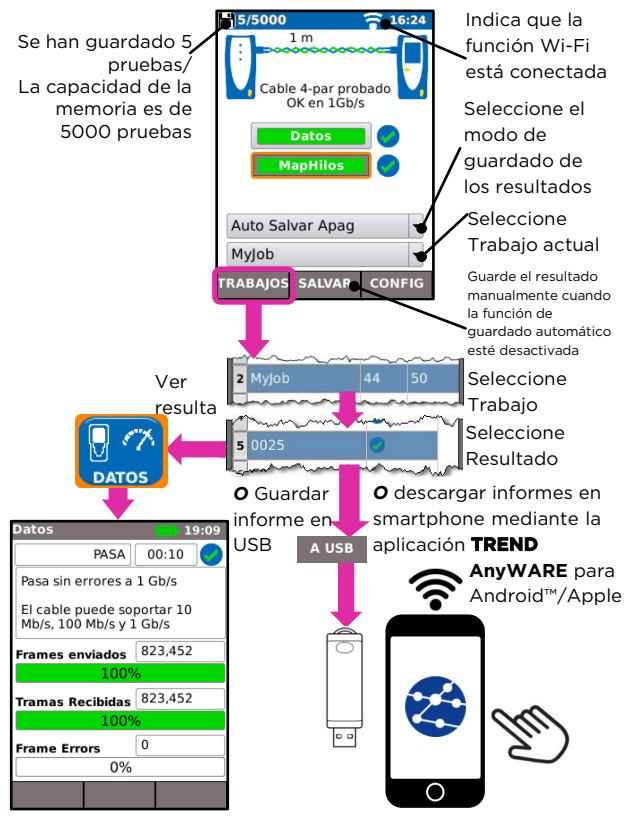

## Mapa del Menú

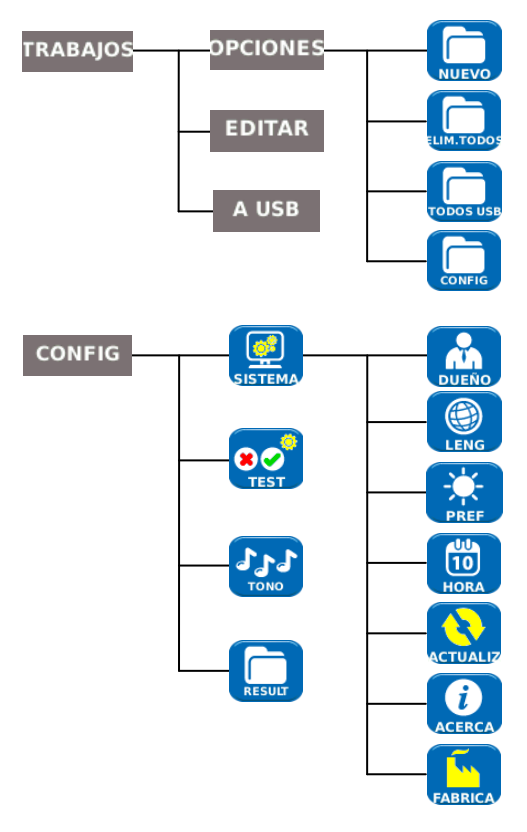